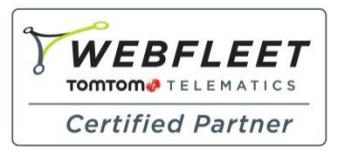

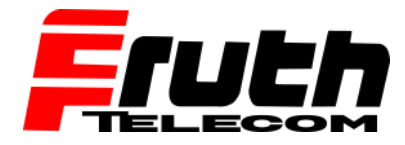

Fachkompetenz seit 1990

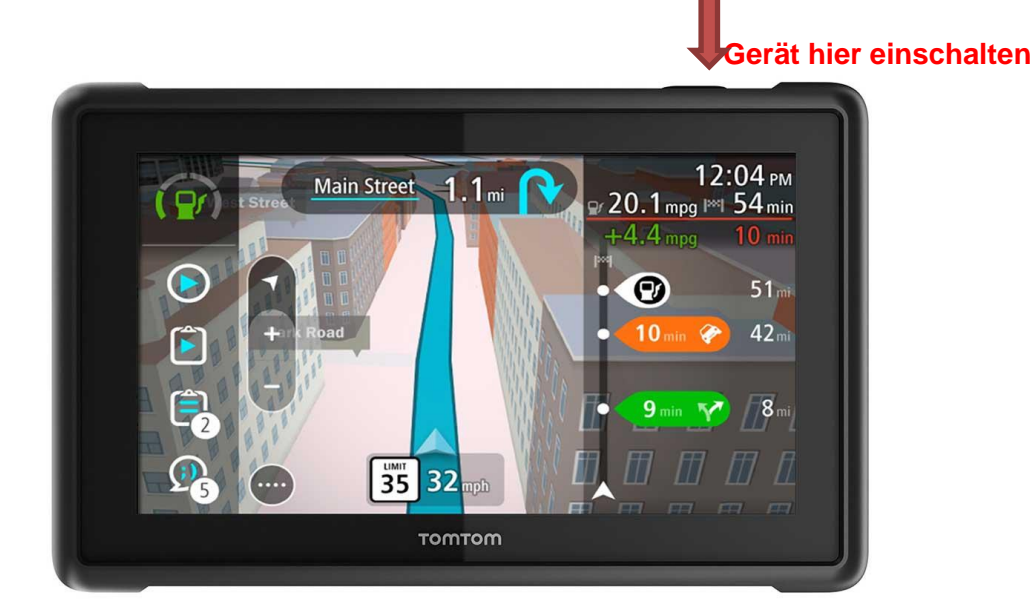

## Wie installieren Sie benutzerdefinierte POIs auf einem PRO 8270 / 82 75?

Ein TomTom PRO 82xx-Navigationsgerät verwendet OV2-Dateien für benutzerdefinierte *POIs*. Sie müssen die relevanten OV2-Dateien in den internen Speicher des Geräts kopieren.

Zum Importieren einer OV2-Datei auf ein PRO 82xx gehen Sie wie folgt vor:

1. Verbinden Sie das PRO 82xx über das im Lieferumfang des Geräts enthaltene USB-Kabel mit Ihrem Computer und schalten Sie dann das Gerät ein.

**Wichtig:** Verwenden Sie NUR das im Lieferumfang des Geräts enthaltene USB-Kabel. Andere USB-Kabel funktionieren möglicherweise nicht. Sie können nicht die Gerätehalterung des PRO 82xx verwenden, um Ihr Gerät mit Ihrem Computer zu verbinden. Verbinden Sie Ihr Gerät über das USB-Kabel direkt mit einem USB-Anschluss des Computers, nicht mit einem USB-Hub oder dem USB-Anschluss einer Tastatur oder eines Monitors.

2. Öffnen Sie auf Ihrem Computer ein Dateiverwaltungsprogramm (z. B. Windows Explorer).

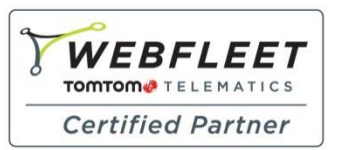

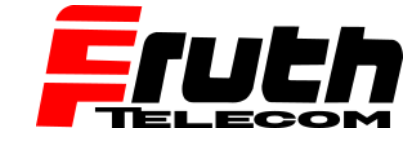

Fachkompetenz seit **1990** 

3. Öffnen Sie das Gerät über das Dateiverwaltungsprogramm.

| Organize 🔻 Properties System pro | perties Uninstall or change a program »                                | s • 🗖 |  |
|----------------------------------|------------------------------------------------------------------------|-------|--|
| 🚖 Favorites                      |                                                                        |       |  |
| 📜 Libraries                      | 16,1 GB free of 148 GB                                                 |       |  |
| 🖳 Computer                       | Devices with Removable Storage (1)                                     |       |  |
| 🗣 Network                        | <ul> <li>Network Location (4)</li> <li>Portable Devices (1)</li> </ul> |       |  |
|                                  | TomTom PRO 8275<br>Portable Media Player                               |       |  |

**Hinweis:** Das Gerät wird im Dateisystem Ihres Computers als tragbares Gerät "TomTom PRO 82xx" angezeigt.

4. Öffnen Sie den internen Speicherordner des Geräts.

|                               |        |                         |                  |            |              | x |
|-------------------------------|--------|-------------------------|------------------|------------|--------------|---|
| G v 🛛 • Computer • TomTom PRO | 8275 🕨 |                         | • <del>4</del> 9 | Search Tom | Tom PRO 8275 | ٩ |
| Organize 🔻                    |        |                         |                  |            | •=<br>•      | 0 |
| ☆ Favorites                   | ~      | Internal storage        |                  | 1          |              |   |
| 🥽 Libraries                   | Y      | 6,86 GB free of 14,4 GB |                  | -          |              |   |
| r Computer                    |        |                         |                  |            |              |   |
| 🗣 Network                     |        |                         |                  |            |              |   |
| 1 item                        |        |                         |                  |            |              |   |

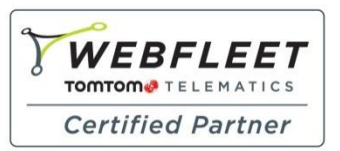

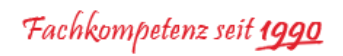

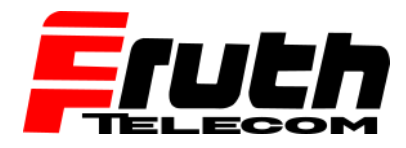

5. Öffnen Sie den Ordner mit gespeicherten Orten.

| G v 🕳 🕨 Computer 🕨                 | omTom PRO 8275  Internal storage             |   |
|------------------------------------|----------------------------------------------|---|
| Organize 🔻                         | B • 🗍                                        | 0 |
| 🔆 Favorites                        | Alarms Bodcasts Android Bringtones           |   |
| 🥽 Libraries                        | apkPackagesDb<br>DCIM                        |   |
| 🖳 Computer                         | Download Delegations                         |   |
| 🗣 Network                          | Movies<br>Music<br>Notifications<br>Pictures |   |
| Iocations Date modi<br>File folder | ied: 20-7-1970 1:56                          |   |

6. Kopieren Sie die OV2-Dateien von Ihrem Computer in den Ordner mit gespeicherten Orten.

|                                                       |                          | le le le le le le le le le le le le le l |               | X |
|-------------------------------------------------------|--------------------------|------------------------------------------|---------------|---|
| 😋 🔵 🗢 🕌 « TomTom PRO 8275 🔸 Intern                    | al storage 🕨 locations 🕨 | ✓ <sup>4</sup> → Search location         | 15            | ٩ |
| Organize 🔻                                            |                          |                                          | 88 <b>•</b> 🔳 | 0 |
| 🔆 Favorites                                           | ov2_icons Campings.ov2   |                                          |               |   |
| 🧊 Libraries                                           |                          |                                          |               |   |
| 🖳 Computer                                            |                          |                                          |               |   |
| 🙀 Network                                             |                          |                                          |               |   |
|                                                       |                          |                                          |               |   |
| Campings.ov2 Date modified: 20-<br>OV2 File Size: 63, | 7-1970 2:01<br>7 KB      |                                          |               |   |

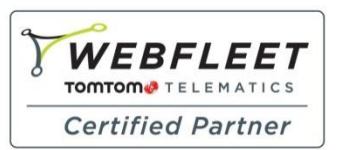

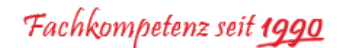

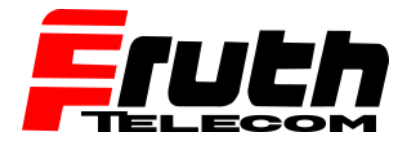

7. Wenn für Ihre OV2-Datei eine dazugehörige Symboldatei vorhanden ist, können Sie diese Datei auch nach "/locations/ov2\_icons/hdpi/" kopieren. Die Symboldatei enthält das Stecknadelsymbol für den POI-Standort auf der Karte.

|                                        |                    |                 |      | x |
|----------------------------------------|--------------------|-----------------|------|---|
| 🚱 🔍 🗣 🕌 « Internal storage 🔸 locations | ▶ ov2_icons ▶ hdpi | 🕶 🐓 Search hdpi |      | ٩ |
| Organize 🔻                             |                    |                 | 88 - | 0 |
| ☆ Favorites                            | Campings.png       |                 |      |   |
| 🧊 Libraries                            |                    |                 |      |   |
| 1 Computer                             |                    |                 |      |   |
| 🗣 Network                              |                    |                 |      |   |
|                                        |                    |                 |      |   |
| Campings.png Size: 5,43 KB<br>PNG File |                    |                 |      |   |

**Wichtig:** Das Symbol sollte eine PNG-Datei mit 48 x 48 Pixel sein. Außerdem muss der Dateiname dem der OV2-Datei entsprechen (mit Ausnahme der Dateiendung).

8. Trennen Sie das Gerät sicher von Ihrem Computer.

Die OV2-Datei wird importiert. Anschließend wird die Nachricht "Neue Liste von Orten hinzugefügt" angezeigt.

**Hinweis:** Es ist unter Umständen notwendig, das Gerät in den Ruhemodus zu versetzen und es dann wieder zu aktivieren, bevor die *POIs* angezeigt werden.

9. Wählen Sie im Hauptmenü des Geräts "Meine Orte" aus.

Die neuen POIs werden in der Liste angezeigt.

10. Wählen Sie die neuen POIs aus.

Die neue POI-Liste mit allen POIs wird geöffnet.

11. Wählen Sie die Kartenansicht aus, um die POIs auf der Karte anzuzeigen.